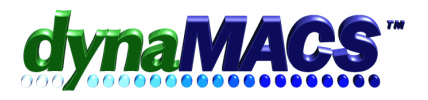

## How do I enter Commission without effecting the Sales?

| <u>Summary</u> | This applies to Commission Received sessions that are posted with<br>incorrect commission amounts, or to wrong Mfg or Customer, or an<br>incorrect Commission Received date. |
|----------------|----------------------------------------------------------------------------------------------------|
| Requirements   | Knowledge of Commission Reconciliation                                                                                                    |
| Module         | Commission Reconciliation                                                                                                    |

## Solution:

- 1. Start the Commission Reconciliation program from the Process menu or the toolbar. The Commission Reconciliation Session Information window appears.
- 2. Start a new session: Enter a description for the sessions being processed, Control Total or amount of the commission check, the Manufacturer, and the From and Thru dates, use the default Sort selection and the current Process Months.
- 3. Select Proceed to go into the main Commission Reconciliation screen.

| 🛲 Cor                                                    | nmission Recond                                                                | ciliation - Lee Jacob Mfg (LJM) |                         |                   |             |                   | ? ×                  |
|----------------------------------------------------------|--------------------------------------------------------------------------------|---------------------------------|-------------------------|-------------------|-------------|-------------------|----------------------|
| Fron                                                     | n: Thr                                                                         | u: Sort By:                     | Process                 | Month: Applied \$ | : Bala      | ance to Apply \$: | Auto-Apply           |
| J01/0                                                    | 01/01/00 07/31/04 Invoice Number                                               |                                 | 0                       | 7/2004            |             | 0.00              | <u>T</u> ransactions |
| Dote                                                     | Paid: Pos                                                                      | at Month/Year                   |                         |                   |             |                   | Add Invoice          |
| 01/0                                                     | 01/01/03 M 12/03 M Proceed                                                     |                                 |                         | Eind Invoice#:    | Total       | Comm.Bal\$        | <u>E</u> dit         |
| 10110                                                    |                                                                                |                                 |                         |                   |             | 2,394.32          | <u>D</u> one         |
|                                                          | Mfg Customer                                                                   | Customer                        | Date                    | Invoice#          | Sales Bal\$ | Comm Bal\$ C      | rig. Comm% Full      |
| 1                                                        | C100-10/WO                                                                     | Advance Furniture               | 10/09/00                | 12345             | 1080.00     | 54.00             | 5.00 🗖               |
| 2                                                        | C100-10/WO                                                                     | Babson Tooling                  | 07/24/00                | 60913             | 5934.00     | 296.70            | 5.00 🗖               |
| 3                                                        | C300-10/AS                                                                     | Babson Tooling                  | 08/20/00                | 61113             | 1794.00     | 91.45             | 5.10 🗖               |
| 4                                                        | C200-10/AS                                                                     | Abrasive Tool Co                | 09/20/00                | 61222             | 0.00        | 194.89            | 7.22 🗖               |
| 5                                                        | C900-00/AK                                                                     | American Mfg Inc                | 09/20/00                | 61267             | 4087.00     | 306.54            | 7.50 🗖               |
| 6                                                        | C300-10/WO                                                                     | Babson Tooling                  | 09/20/00                | 61298             | 6780.00     | 339.00            | 5.00 🗖               |
| 7                                                        | T200-30/208                                                                    | American Tooling Co             | 10/10/00                | 61594             | 3168.00     | 245.58            | 7.75 🗖               |
| 8                                                        | T300-30/208                                                                    | Achin Welding Co                | 10/12/00                | 61606             | 0.00        | 400.05            | 7.92 🗖               |
| 9                                                        | T300-30/110                                                                    | American Mfg Inc                | 10/17/00                | 61644             | 2530.00     | 203.33            | 8.04 🗖               |
| 10                                                       | C300-10/WO                                                                     | Babson Tooling                  | 10/20/00                | 61675             | 5070.00     | 262.78            | 5.18 🗖               |
|                                                          |                                                                                |                                 |                         |                   |             |                   |                      |
| Edit I                                                   | Edit Invoice Invoice Totals                                                    |                                 |                         |                   |             |                   |                      |
| Sales Rep: 4 45 1/2 0 1/2 0 Total: 1,080.00 54.00 5.00 i |                                                                                |                                 |                         |                   |             | 4.00 5.00 i       |                      |
| P.O.#                                                    | :                                                                              | Inv Post: 08/00                 | <u>S</u> ave <u>C</u> : | ancel Paid:       | 0.00        |                   | 0.00                 |
| Enter                                                    | Enter commission amount and Press F12 key to apply Session: 1002 Control: 0.00 |                                 |                         |                   |             |                   |                      |

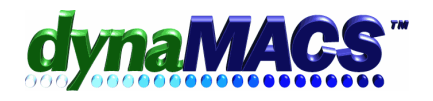

- 4. Then enter Date Paid (Date of Commission Check) and Post Month/Year. The Post Month/Year automatically defaults to the month and year of the Date Paid, and can be overwritten, but should be the same period as the month and year you deposited the check in the bank. For the Date Paid you would use the date the Commissions Check was received for these Sales, i.e. a Commission Check for Oct 2007 would be entered as a Date Paid of 10/01/07.
- 5. Select the [Proceed] button, then the [Add Invoice] button to enter invoice(s) at the Sales Entry screen.
- 6. At the Sales Entry screen the manufacturer is already selected from the commission reconciliation session
- 7. Select the customer.
- 8. Enter the invoice number preceded by the at sign @. This will post commissions but <u>not</u> add to sales history.

| 🛲 Sales Entry        | ?                                                                                    |
|----------------------|--------------------------------------------------------------------------------------|
| [ Options            | Tentry-                                                                              |
| Add                  | Manufacturer: LJM MA 7.50% Lee Jacob Mfg LJM                                         |
| <u>E</u> dit         | Customer: ABCB00 M Repeat A B C Buying Group                                         |
| <u>D</u> elete       | Location: Auto-Repeat? 309 E Euclid Avenue                                           |
| Print Entries        | X-Reference: Arlington Heights IL 60004                                              |
| <u>C</u> ustomize    | Sales Rep: 2 (ph) 45 % (ph) % (ph) %                                                 |
| End Session          | Jim Black                                                                            |
|                      | P.O.Number: Invoice Number: Date: Post Month:                                        |
|                      | @12345 06/01/04 06/04                                                                |
| Process Month:       |                                                                                      |
| 06/2004              | Sales (\$): Non-Commission (\$): Total (\$): Commission \$ 🔽 Comm % 🗌                |
|                      | 1,000.00 <b>1,000.00 75.00</b> 7.50 M                                                |
|                      | Last Customer Invoice Total                                                          |
|                      | Save Exit Scratch Pad Totals 0.00                                                    |
|                      |                                                                                      |
| Enter the total non- | commissionable amount for this invoice. This amount is [Session: 1002 [Control: 0.00 |

- 9. Print Commission report R181DA and keep for reference.
- 10. If any corrections are needed, go back into *Add Invoice* mode and enter the same information with negative values to reverse sales, commission, etc. Then re-key the invoice transaction correctly.

*Note:* all invoice numbers must be preceded by the at symbol @ in order to update the sales information without creating an Open Invoice and affecting Commissions.